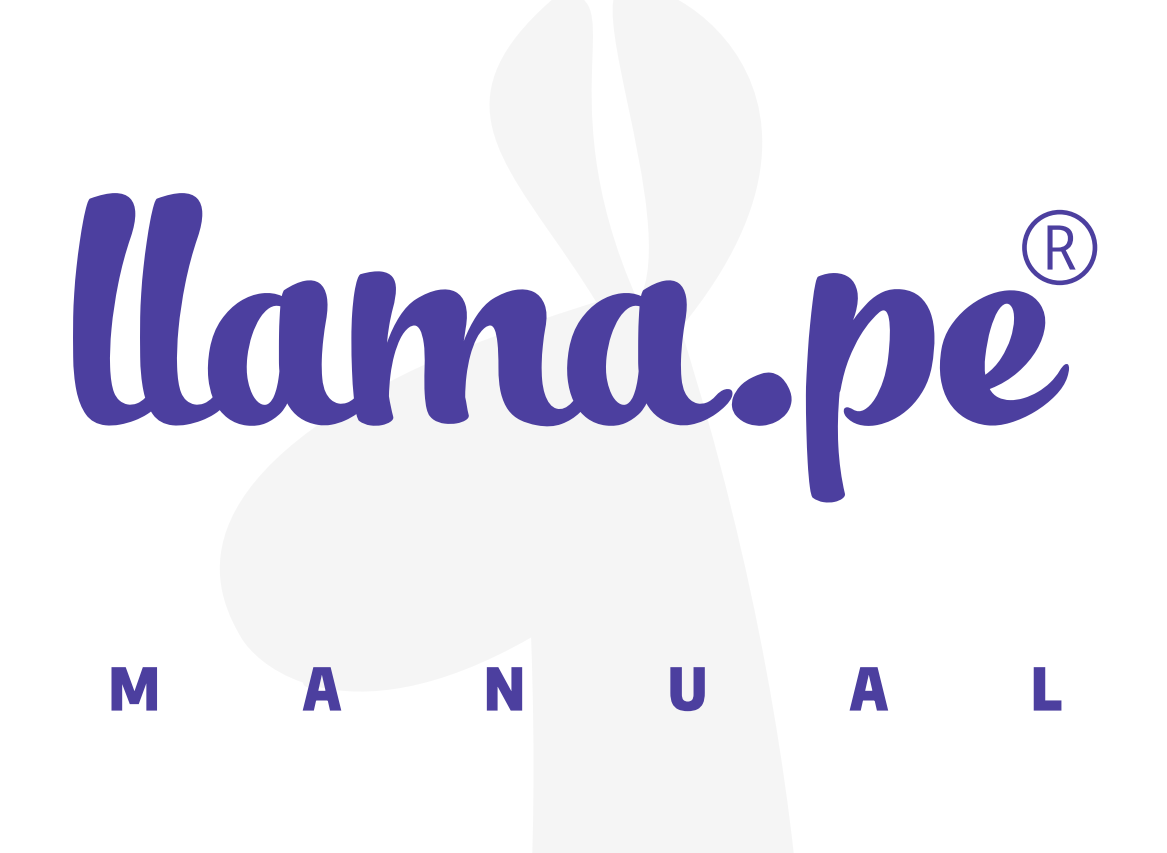

### MANUAL DE INSTALACIÓN DRIVER PARA TOKEN INTERNET EXPLORER

ventas@llama.pe (01) 3012200 www.llama.pe Miraflores-Lima-Perú

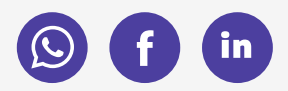

Versión 2.0

### MANUAL DE INSTALACIÓN DRIVER PARA TOKEN INTERNET EXPLORER

## ¿CÓMO INSTALAR EL DRIVER?

#### **REQUISITOS PREVIOS**

- Usar INTERNET EXPLORER 10 (En Windows 10). No funciona con los navegadores Chrome, Opera, Etc.
- Descargar el certificado Raíz de Llama.pe
  http://llama.pe/LlamapeRootCA.crt.
- Instalar el certificado Raíz siguiendo exactamente los siguientes pasos.

Nota: descargar e instalar el driver o controlador del token

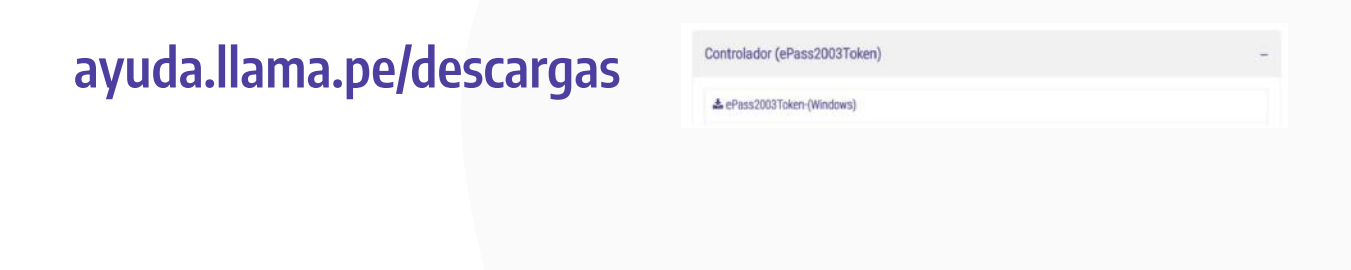

### INSTRUCCIONES

#### 1. Instala el certificado Raíz de llama.pe.

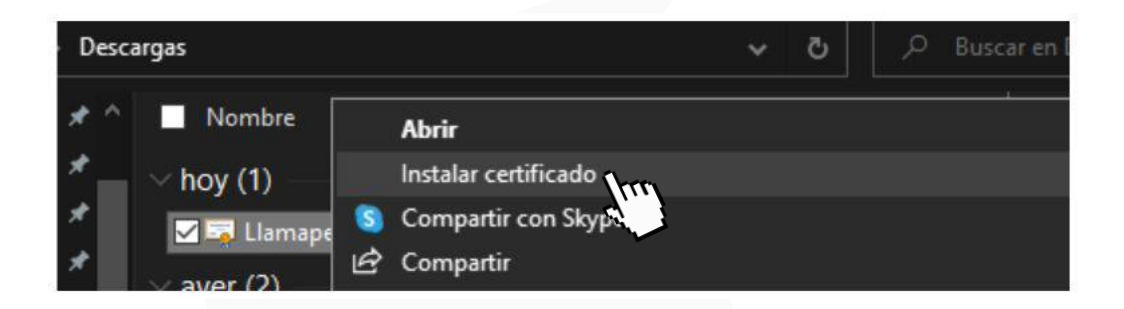

#### 2. Haz clic en Abrir.

Advertencia de seguridad de Abrir archivo

|        | Nombre:                        | C:\Users\Usuario\Downloads\LlamapeRootCA.crt                                                           |
|--------|--------------------------------|----------------------------------------------------------------------------------------------------|
| ~      | Editor:                        | Editor desconocido                                                                                     |
|        | Tipo:                          | Certificado de seguridad                                                                               |
|        | De:                            | C:\Users\Usuario\Downloads\LlamapeRootCA.crt                                                           |
|        |                                | Abrir Cancelar                                                                                         |
| ✓ Preg | untar siempre                  | antes de abrir este archivo                                                                            |
|        | Aunque los a                   | archivos procedentes de Internet pueden ser útiles, este                                               |
|        | tipo de archi<br>origen, no al | vo puede llegar a dañar el equipo. Si no confía en el<br>bra este software. <u>¿Cuál es el riesgo?</u> |

×

# 3. Selecciona la Ubicación del almacén como Usuario actual y luego haz clic en Siguiente para continuar.

| Este es el Asistente para importar certificados                                                                                                    |
|----------------------------------------------------------------------------------------------------|
| Este asistente lo ayuda a copiar certificados, listas de certificados de confianza y listas<br>de revocación de certificados desde su disco a un almacén de certificados.                                                                                                    |
| Un certificado, que lo emite una entidad de certificación, es una confirmación de su<br>identidad y contene información que se usa para proteger datos o para establecer<br>conexiones de red seguras. Un almacén de certificados es el área del sistema donde se<br>guardan los certificados. |
| Ubicación del almacén                                                                                                    |
| Guano actual  Equipo local                                                                                                    |
| Para continuar, haga dic en Siguiente.                                                                                                    |
|                                                                                                    |
|                                                                                                    |

4. Selecciona la segunda opción, haz clic en Examinar y selecciona el almacén de certificados que deseas usar. Para continuar haz clic en Aceptar y luego en Siguiente.

| Seleccionar almacén de certificados X                                                                                          |
|----------------------------------------------------------------------------------------------------|
| Seleccione el almacén de certificados que desea usar.                                                                          |
| fice Personal<br>Entidades de certificación raíz de confian<br>Confianza empresarial<br>Entidades de certificación intermedias |
| ion<br>ub                                                                                                    |
| ma Mostrar almacenes físicos                                                                                                   |
| s c Aceptar Cancelar                                                                                                    |
| tific                                                                                                    |
| Examinar                                                                                                    |
|                                                                                                    |
|                                                                                                    |
|                                                                                                    |
|                                                                                                    |
|                                                                                                    |
|                                                                                                    |
|                                                                                                    |
|                                                                                                    |
|                                                                                                    |
|                                                                                                    |
|                                                                                                    |

#### 5. Presiona la opción Si y finalmente Aceptar.

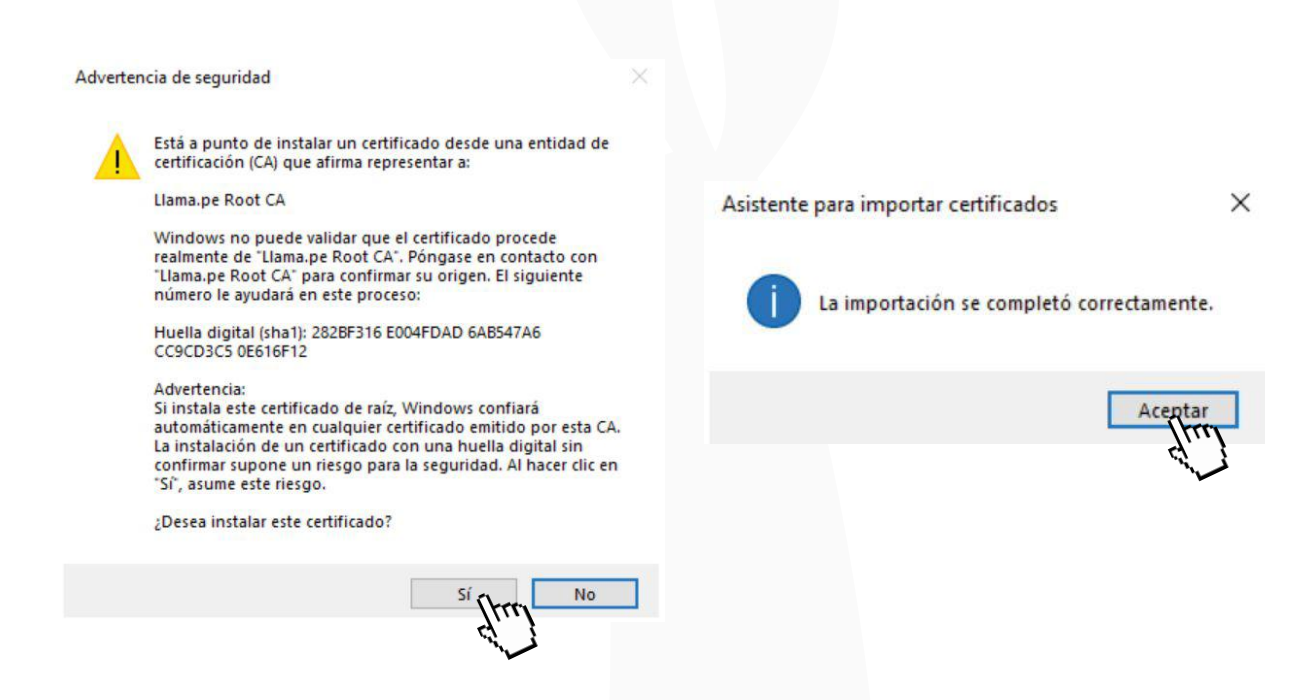

#### 6. Agrega en Internet Explorer como Sitio Seguro la web https://certificados.llama.pe

|              |                                                                                               | Ct.                                                                                                    | 3                |
|--------------|-----------------------------------------------------------------------------------------------|----------------------------------------------------------------------------------------------------|------------------|
| Γ            | Opciones de Internet ?                                                                        | ×                                                                                                    | c                |
|              | Conexiones Programas Opdones avanzadas                                                        |                                                                                                    |                  |
|              |                                                                                               | Sitios de confianze                                                                                                    | ×                |
|              | Selectone una zona para ver o cambar la configuración de segundad.                            | Puede agregar y quitar sillos web de esta zona. Todos los sillos<br>web en esta zona usarán la configuración de segundad de la<br>zona. |                  |
|              | Sitios de confianza                                                                           | Agregar este sitio web a la zona de:                                                                                                    | Agregar          |
|              | Esta zona contiene sitios web que sabe que no van a perjudicar a su equipo o a sus archivos.  | Sitios web:                                                                                                    |                  |
| NOTA:        | Nivel de seguridad para esta zona<br>Niveles permitidos para esta zona; Todos<br><b>Hedio</b> | https://certificados.llama.pe                                                                                                    | Quitar           |
| Ver N        | No se descargan controles ActiveX sin firmar                                                  | Bequerir comprobación del servidor (https:) para<br>de esta zona                                                                        | todos los sitios |
| Funci        |                                                                                               |                                                                                                    | Gerrar           |
| - Trust      | Nivel personalizado Nivel predeterminado                                                      | 20110                                                                                                    |                  |
| Agree  https | Restablecer todas las zonas al nivel predeterminado                                           | 1                                                                                                    |                  |

Una vez completado la instalación de la Raíz, driver del token y agregado como Sitio Seguro en Internet Explorer siga los siguientes pasos:

1. Dirígete al link de descarga o refrescar la página y confirma la alerta de pantalla de Internet Explorer.

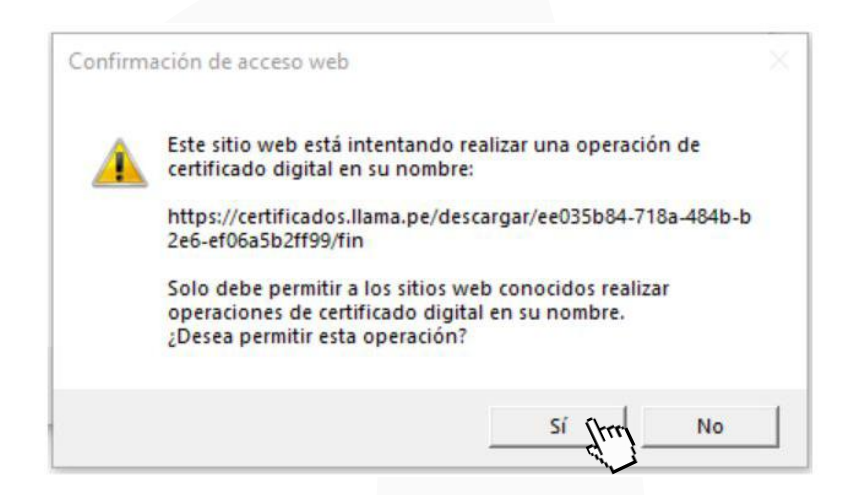

2. Elige el almacén donde se instalará el Certificado Digital.

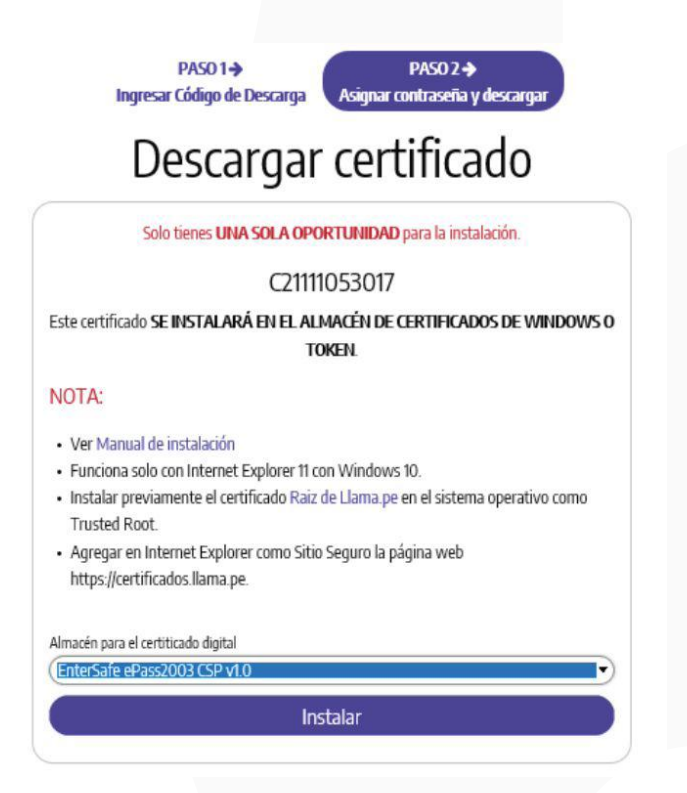

Nota: Dependiendo del almacén que hayas escogido podrás ver unas ventanas de confirmación que deberás completar, ejemplo: PIN del token, tipo de seguridad, Etc.

Por ejemplo para elegir el Almacén de Windows elegir: "Microsoft Enhanced Cryptographic Provider v1.0"

# 3. Vuelve a confirmar la advertencia y así habrás finalizado con la instalación.

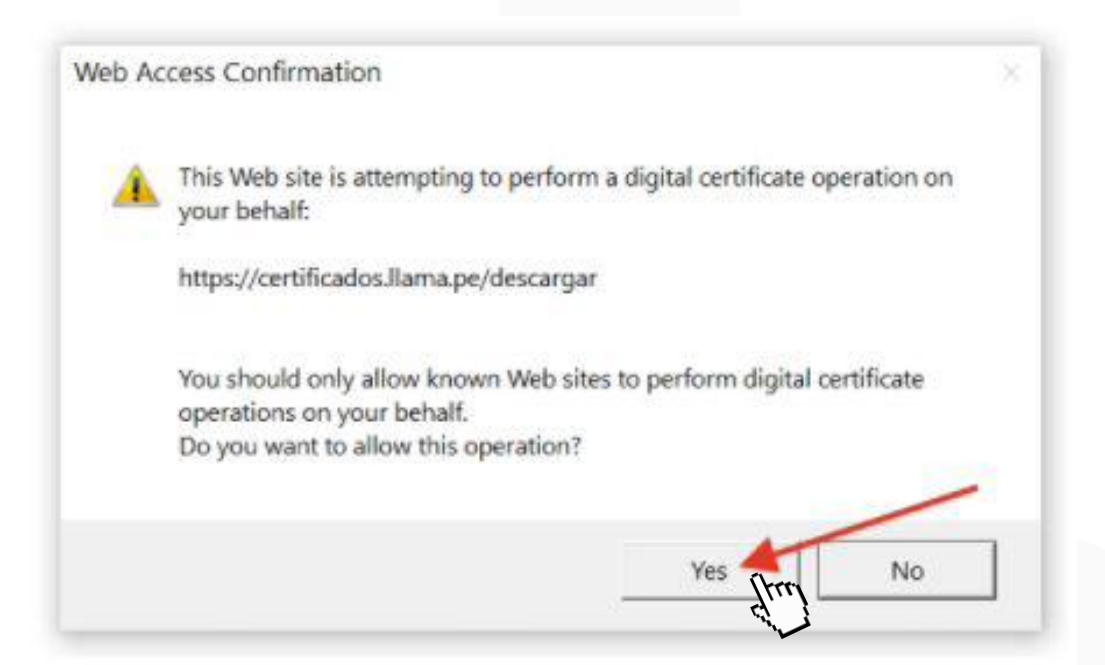

### Resultado de la instalación

Certificado instalado correctamente

www.llama.pe